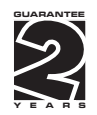

# **OMM 650UC**

# 6 DIGIT PROGRAMMABLE

IMPULSE COUNTER/FREQUENCYMETER STOPWATCH/CLOCK

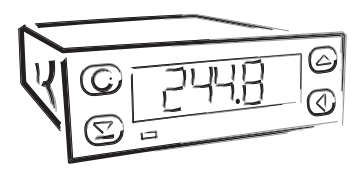

# OBSAH

#### SAFETY INSTRUCTIONS

Please, read the enclosed safety instructions carefully and observe them! These instruments should be safeguarded by isolated or common fuses (breakers)! For safety information the EN 61 010-1 + A2 standard must be observed. This instrument is not explosion-safe!

#### **TECHNICAL DATA**

Measuring instruments of the OMM 650 series conform to the European regulation 89/336/EWG and the Ordinance 168/1997 Coll.

They are up to the following European standards: EN 55 022, class B EN 61000-4-2, -4, -5, -6, -8, -9, -10, -11

The instruments are applicable for unlimited use in agricultural and industrial areas.

#### CONNECTION

Supply of energy from the main line has to be isolated from the measuring leads.

# CE

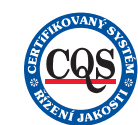

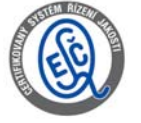

ORBIT MERRET, spol. s r.o.

Vodňanská 675/30 198 00 Prague 9 Czech Republic

Tel: +420 - 281 040 200 Fax: +420 - 281 040 299 e-mail: orbit@merret.cz www.orbit.merret.cz

1

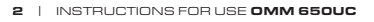

# CONTENS

| 1.  | Conten                   | s        |                                                 | 3    |  |  |
|-----|--------------------------|----------|-------------------------------------------------|------|--|--|
| 2.  | Instrument description   |          |                                                 |      |  |  |
| 3.  | Instrument connection    |          |                                                 |      |  |  |
| 4.  | Instrum                  | ent sett | ing                                             | 8    |  |  |
|     |                          |          | Symbols used in the instructions.               | . 10 |  |  |
|     |                          |          | Setting the DP and the (-) sing                 | . 10 |  |  |
|     |                          |          | Control keys functions.                         | . 11 |  |  |
|     |                          |          | Configuration of "User" menu items              | . 11 |  |  |
| 5.  | Setting                  | "LIGH    | " menu                                          |      |  |  |
|     |                          | 5.0      | Description "LIGHT" menu                        | . 12 |  |  |
|     |                          |          | Input to menu                                   | . 14 |  |  |
|     |                          |          | Selection of instrument measuring mode          | . 14 |  |  |
|     |                          |          | Selection of digital input filter.              | . 15 |  |  |
|     |                          |          | Selection of the type of input A                | . 15 |  |  |
|     |                          |          | Setting the level of input A                    | . 16 |  |  |
|     |                          |          | Selection of the type of input C (Resetting)    | . 16 |  |  |
|     |                          |          | Setting the level of input C (Resetting)        | . 17 |  |  |
|     |                          |          | Setting calibration constant                    | . 17 |  |  |
|     |                          |          | Setting offset - PRESET                         | . 18 |  |  |
|     |                          |          | Setting the limits                              | . 20 |  |  |
|     |                          |          | Setting the menu type [LIGH1/PKOFI].            | . 22 |  |  |
|     |                          |          | Kestoration of the manufacture setting.         | . 22 |  |  |
|     |                          |          | Sening new access password                      | . 23 |  |  |
|     |                          |          | Instrument identification                       | . 23 |  |  |
| 6.  | Setting                  | "PROFI   | ″ menu                                          |      |  |  |
|     |                          | 6.0      | Description "PROFI" menu                        | . 24 |  |  |
|     |                          | 6.1      | "PROFI" menu - INPLITS                          |      |  |  |
|     |                          |          | 6.].] Counter resetting.                        | . 28 |  |  |
|     |                          |          | 6.1.2 Instrument configuration .                | . 29 |  |  |
|     |                          |          | 6.1.2a Selection of measuring mode              | . 29 |  |  |
|     |                          |          | 6.1.2.b Selection of measuring time/time base   | . 30 |  |  |
|     |                          |          | 6.1.2.c Selection of input filter parameters.   | . 30 |  |  |
|     |                          |          | 6.1.2.d Selection of the type of input          | . 31 |  |  |
|     |                          |          | 6.1.2.d Setting input level                     | . 31 |  |  |
|     |                          |          | 6.1.2.f Selection of display status backup      | . 32 |  |  |
|     |                          |          | 6.1.2.g Setting time                            | . 32 |  |  |
|     |                          |          | 6.1.2.h Selection of stopwatch control/clock    | . 33 |  |  |
|     |                          |          | 6.1.2.j Setting the display status backup       | . 34 |  |  |
|     |                          |          | 6.1.3 Selection the external control input      | . 35 |  |  |
|     |                          |          | 6.1.4 Selection function of key "ENTER"         | . 35 |  |  |
|     |                          | 6.2      | "PROFI" menu - CHANNEIS                         |      |  |  |
|     |                          |          | 6.2.1 Setting calibration constant              | . 36 |  |  |
|     |                          |          | 6.2.2 Nastavení offsetu                         | . 36 |  |  |
|     |                          |          | 6.2.3 Setting the digital filter                | . 37 |  |  |
|     |                          |          | 6.2.4 Setting the decimal point                 | . 35 |  |  |
|     |                          | 63       | "PROFI" manual OLITPLITS                        |      |  |  |
|     |                          | 0.0      | 6.3.1 Configuration and setting the limits      | 36   |  |  |
|     |                          |          | 6.3.2 Setting the display brightness            | . 37 |  |  |
|     |                          |          |                                                 |      |  |  |
|     |                          | 6.4      | "PROFI" menu - SERVICE                          | 40   |  |  |
|     |                          |          | 6.4.1 Selection of the type of programming menu | . 42 |  |  |
|     |                          |          | 0.4.2 Restitation of the manufacture setting.   | .4Z  |  |  |
|     |                          |          | 6.4.4 Instrument identification                 | 13   |  |  |
|     |                          |          |                                                 |      |  |  |
| 7.  | Setting                  | "USER"   | menu                                            | .44  |  |  |
| 8.  | Error statements         |          |                                                 |      |  |  |
| 9.  | Instrum                  | ent dim  | ension and installation                         | .48  |  |  |
| 10. | Technical data           |          |                                                 |      |  |  |
| 11. | Certificate of avarantee |          |                                                 |      |  |  |
|     |                          |          |                                                 |      |  |  |

#### 2.1 Description

The OMM 650UC model is a universal 6 digit programmable panel impulse counter/frequency meter/repeat/stop-watch. The instrument is based on an 8-bit microprocessor, that secures high accuracy, stability and easy operation of the instrument.

#### Measuring modes

| COUNTER    | Single counter |
|------------|----------------|
| FREQUENCY  | Frequency      |
| STOP-WATCH | Stop- Watch    |
| CLOCK      | Clock          |

| C-F |  |
|-----|--|
| C-F |  |
| H   |  |
| н   |  |

#### Programmable display projection

| Calibration | in "CM" may be set the calibration coefficient                       |
|-------------|----------------------------------------------------------------------|
| Projection  | -99999999999 with fixed or floating DP in adjustable format 10/24/60 |
| Time base   | 0,5/1/2/5/10/50 s                                                    |

#### **Digital filters**

| Input filter: | the instrument allows to filter the input signal and thus suppress undesirable interfering |
|---------------|--------------------------------------------------------------------------------------------|
|               | signals (e.g. relay back-swings). The set parameter indicates maximum possible measured    |
|               | frequency, that the instrument will process, 5/40/100/200 Hz                               |
| E             | from 2, 100 more month                                                                     |

Exponential average from 2...100 measurements

Radius of insensitiveness adjustable in digits

#### Functions

| Preset   | initial non-zero value which is read always after instrument resetting |
|----------|------------------------------------------------------------------------|
| Rounding | setting the projection step for the display                            |
| OM Link  | company interface for instrument operation, setting and update         |

#### External control

| Hold      | display/instrument/menu access locking |
|-----------|----------------------------------------|
| Lock      | control keys lockin                    |
| Resetting | resetting/presetting counter           |

#### 2.2 Operation

The instrument is set and controlled by five control keys located on the front panel. All programmable settings of the instrument are realized in two adjusting modes:

LIGHT Simple programming menu

- contains only items necessary for instrument setting and is protected by an optional numeral code

PROFI Complete programming menu

- contains complete instrument menu and is protected by an optional numeral code

USER User programmable menu

- may contain arbitrary items selected from programmable menu (LIGHT/PROFI), which determines the authorization (see or change)

- access is without password

All programmable parameters are stored in the EEPROM memory (they hold even after the instrument is switched off).

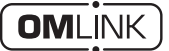

Complete operation and setting of the instrument may be performed via communication interface OM Link, which is a standard equipment of every instrument.

The operation program is freely available (www.orbit.merret.cz) and the only requirement is the purchase of OML cable for connecting the instrument to PC. It is manufactured in version RS 232 and USB and is compatible with all ORBIT MERRET instruments.

The OM LINK program version "Standard" allows you to connect an unlimited number of instruments with the option of visualizatiion and storage in PC.

#### 2.3 Options

**Comparators** are assigned to control two limit values with relay output. The limits have adjustable hysteresis as well as selectable delay of the switch-on. Reaching the preset limits is signalled by LED and simultaneously by the switch-on of the relevant relay.

**Time backup** by RTC is designed for measuring mode "CLOCK" and secures time measurement also when the instrument is switched off (without projection on display).

З

The instrument supply leads should not be in proximity of the incoming low-potential signals.

Contactors, motors with larger input power should not be in proximity of the instrument.

The leads into the instrument input (measured quantity) should be in sufficient distance from all power leads and appliances. Provided this cannot be secured it is necessary to use shielded leads with connection to ground (bracket E).

The instruments are tested in compliance with standards for use in industrial area, yet we recommend to abide by the above mentioned principles..

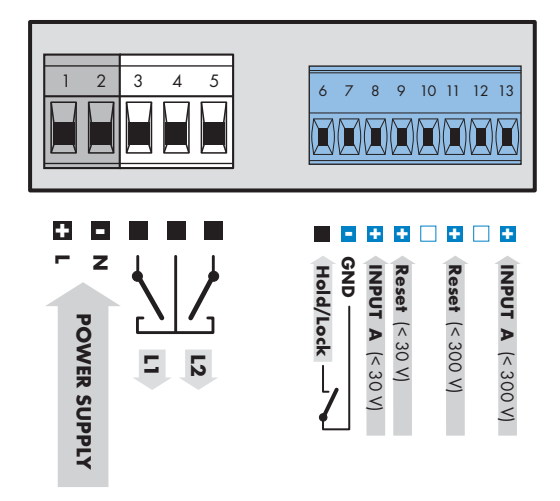

#### CONNECTION

|             | Description                        | Connector         |
|-------------|------------------------------------|-------------------|
| Input A - 1 | input signal < 43 V (absolut 60 V) | GND + Input A -1  |
| Input A - 2 | input signal < 300 V               | GND + Input A - 2 |
| Reset       | input signal < 60 V                | GND + Reset       |

| Function | Description                                  | Control                 |
|----------|----------------------------------------------|-------------------------|
| Hold     | Instrument blocking (adjustable in the menu) | upon contact, (Nr. 6/7) |
| Lock     | Keyboard locking                             | upon contact, (Nr. 6/7) |

#### Table of the comparison levels

|             | Type of Ma<br>input | AA                     | Comarator levels |         |
|-------------|---------------------|------------------------|------------------|---------|
| Input       |                     | (Level A, C)           | L > H            | H > L   |
|             | NPN, Contact        | xxx                    | 0,5 V            | 4,5 V   |
|             | PNP                 | 9,7 V                  | 0,5 V            | 4,5 V   |
|             | PNP                 | 14,4 V                 | 1,0 V            | 9,0 V   |
| Input A-1   | PNP                 | 19,2 V                 | 1,5 V            | 13,3 V  |
| mporiter    | PNP                 | 23,9 V                 | 2,0 V            | 17,8 V  |
| Reset       | PNP                 | 28,7 V                 | 2,5 V            | 22,1 V  |
|             | PNP                 | 33,5 V                 | 3,0 V            | 26,6 V  |
|             | PNP                 | 38,3 V                 | 3,4 V            | 31,0 V  |
|             | PNP                 | 43,0 V                 | 3,9 V            | 35,5 V  |
|             | NPN, Contact        | III do not connect III |                  |         |
|             | PNP                 | 84 V                   | 4,9 V            | 39,8 V  |
|             | PNP                 | 128 V                  | 9,2 V            | 78,0 V  |
| In such A Q | PNP                 | 170 V                  | 13,6 V           | 117,8 V |
| Input A-2   | PNP                 | 211 V                  | 17,8 V           | 156,0 V |
|             | PNP                 | 253 V                  | 22,3 V           | 195,8 V |
|             | PNP                 | 295 V                  | 26,5 V           | 234,1 V |
|             | PNP                 | 301 V                  | 30,9 V           | 273,9 V |

# INSTRUMENT SETTING

З

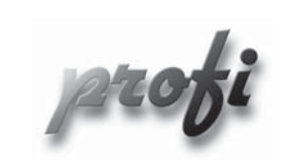

For expert users

Þ

Þ

- Complete instrument menu
- Access is password protected
- Possibility to arrange items of the "User" menu
- Tree menu structure

light

- For trained users
  - Only items necessary for instrument setting
  - Access is password protected
  - Possibility to arrange items of the "User" menu
  - Linear menu structure

profi lig

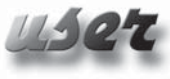

- For user operation
  - Menu items are set by the user (Profi/Light) as per request
  - Access is not password protected
  - Optional menu structure either tree (PROFI) or linear (LIGHT)

-

-

-

-

#### 4.1 Setting

The instrument is set and controlled by five control keys located on the front panel. All programmable settings of the instrument are performed in three adjusting modes:

- LIGHT
   Simple programming menu - contains solely items necessary for instrument setting and is protected by optional number code

   PROFI
   Complete programming menu - contains complete instrument menu and is protected by optional number code

   USER
   User programming menu - may contain arbitrary items selected from the programming menu (LIGHT/PROFI), which dete
  - may contain arbitrary items selected from the programming menu (LIGHT/PROFI), which determine the right (see or change)
    - acces without password

All programmable parameters are stored in the EEPROM memory (they hold even after the instrument is switched off).

Complete instrument operation and setting may be performed via OM Link communication interface, which is a standard equipment of all instruments.

The operation program is freely accessible (www.orbit.merret.cz) and the only requirement is the purchase of OML cable to connect the instrument to PC.

Setting and controlling the instrument is performed by means of 4 control keys located on the front panel. With the aid of these keys it is possble to browse through the operation menu and to select and set required values.

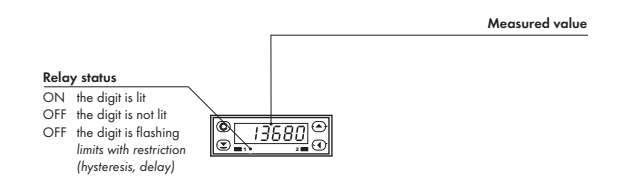

#### Symbols used in the instructions

| Indicates the setting for given type of instrument |                                                                                                 |  |  |  |
|----------------------------------------------------|-------------------------------------------------------------------------------------------------|--|--|--|
| DEF                                                | values preset from manufacture                                                                  |  |  |  |
| νν<br>42<br>(Ν                                     | symbol indicates a flashing light (symbol)                                                      |  |  |  |
| ∕ ∩ In                                             | inverted triangle indicates the item that can be placed in USER menu                            |  |  |  |
| E INE.                                             | broken line indicates a dynamic item, i.e. it is displayed only in particular selection/version |  |  |  |
| X                                                  | after pressing the key the set value will not be stored                                         |  |  |  |
|                                                    | after pressing the key the set value will be stored                                             |  |  |  |
| 🛄 30                                               | continues on page 30                                                                            |  |  |  |

#### Setting the decimal point and the minus sign

#### **DECIMAL POINT**

Its selection in the menu, upon modification of the number to be adjusted it is performed by the control key **()** with transition beyond the highest decade, when the decimal point starts flashing . Positioning is performed by **()**.

#### THE MINUS SIGN

Setting the minus sign is performed by the key 🔷 on higher decade. When editing the item substraction must be made from the current number (e.g.: 013 > 🗳 , on class 100 > .87)

# INSTRUMENT SETTING 4

| Controntrol keys functions |                                                              |                                                           |                                       |  |  |
|----------------------------|--------------------------------------------------------------|-----------------------------------------------------------|---------------------------------------|--|--|
| Кеу                        | Measurement                                                  | Menu                                                      | Setting numbers/Selection             |  |  |
| O                          | access into USER menu                                        | exit menu w/o saving                                      | transition to next item w/o<br>saving |  |  |
| 0                          |                                                              | back to previous level                                    | move to higher decade                 |  |  |
| 0                          |                                                              | move to next item                                         | move up                               |  |  |
| •                          | counter resetting                                            | confirm selection                                         | setting/selection confirmation        |  |  |
| <b>O</b> + <b>O</b>        |                                                              |                                                           | numeric value is set to zero          |  |  |
| •                          | access into LIGHT/PROFI<br>menu                              |                                                           |                                       |  |  |
| •+                         | direct access into PROFI menu<br>- temporary (remains LIGHT) |                                                           |                                       |  |  |
| ❷+ ❹                       |                                                              | configuration of an item for<br>USER menu                 |                                       |  |  |
| ⊖+0                        |                                                              | determine the sequence of items<br>in "USER - LIGHT" menu |                                       |  |  |

#### Setting items into "USER" menu

- in LIGHT or PROFI menu
- no items permitted in USER menu from manufacture
- · on items marked by inverted triangle

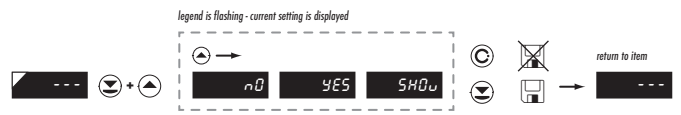

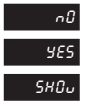

item will not be displayed in USER menu

item will be displayed in USER menu with the option of setting

item will be solely displayed in USER menu

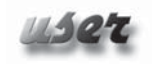

## SETTING

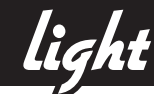

#### 5.0 Setting "LIGHT"

#### LIGHT Simple programming menu

- contains only items necessary for instrument setting and is protected by optional numeral code

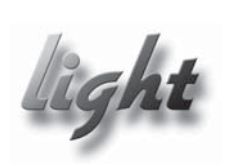

- For capable users
  - Only items necessary for instrument setting
  - Password protected access
  - Possibility to arrange items of the "User" menu
  - Linear menu structure

| Preset from manufacture |       |  |  |
|-------------------------|-------|--|--|
| Password                | "0"   |  |  |
| Menu                    | LIGHT |  |  |
| USR menu                | off   |  |  |
| Setting the items       | DEF   |  |  |

12 | INSTRUCTIONS FOR USE OMM 650UC

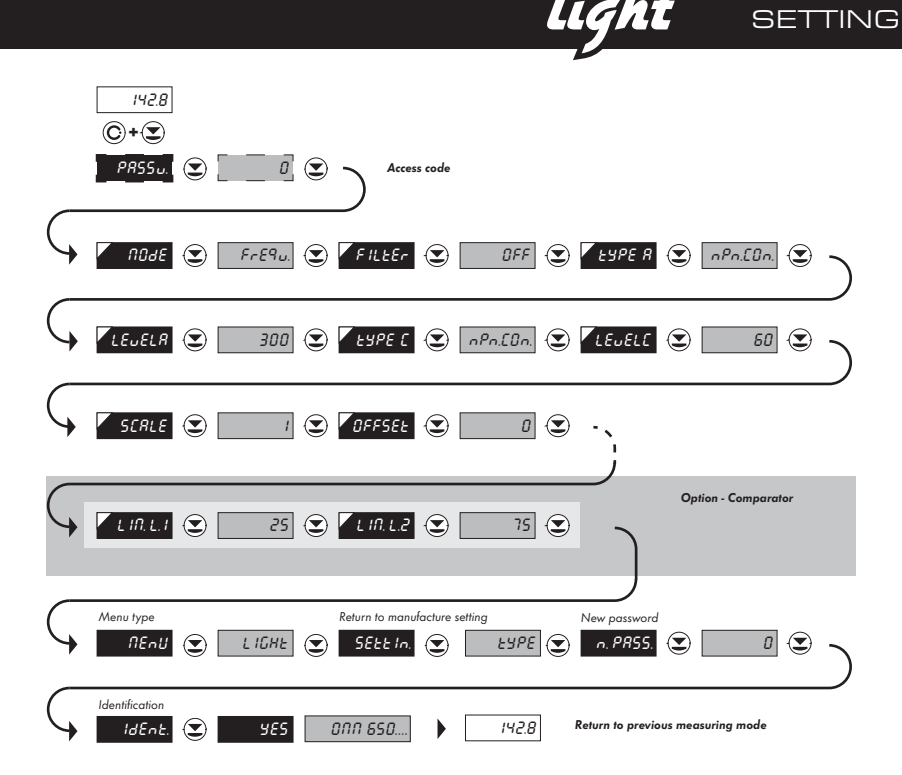

Upon delay exceeding 60 s the programming mode is automatically discontinued and the instrument itself restores the measuring mode

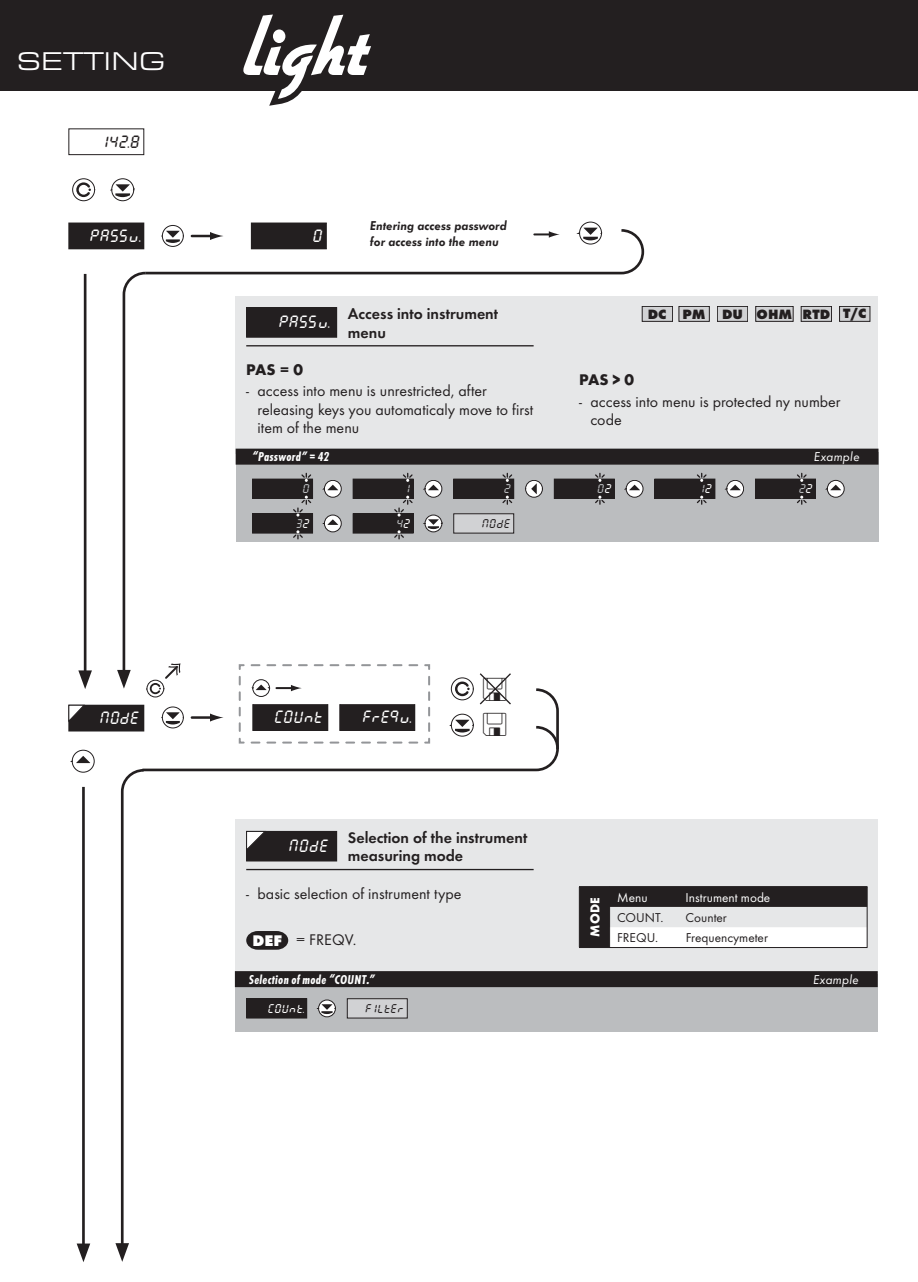

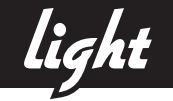

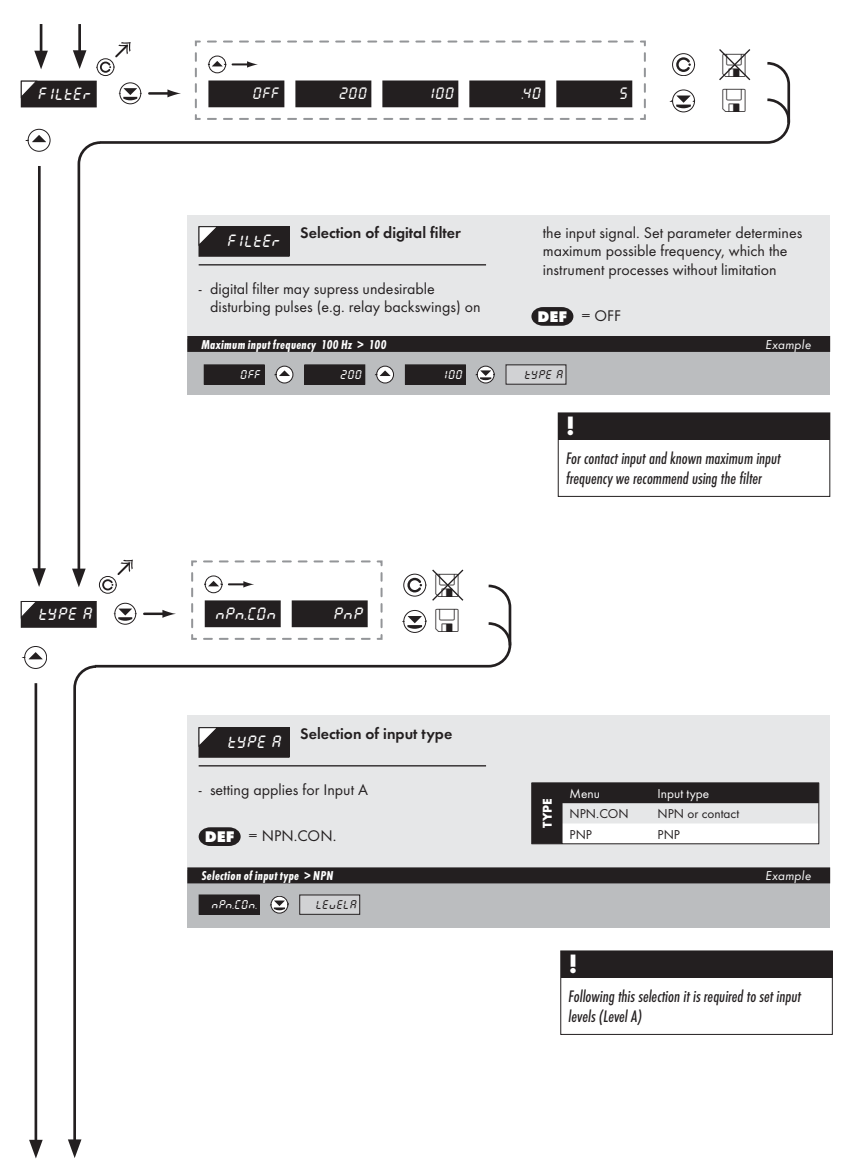

| 5 SETTING               | light                                                                                                    |                                                                                                    |
|-------------------------|----------------------------------------------------------------------------------------------------|----------------------------------------------------------------------------------------------------|
|                         | t€ Setting input level →                                                                                                    | ٠                                                                                                    |
|                         | LEUELR         Setting input level for<br>input A           - setting applies for Input A           - setting the level (only for type PNP) of<br>input voltage, instrument subsequently<br>automatically selects the divider and thus<br>also the comparison levels | <ul> <li>range of setting 043 V (Input 1)</li> <li>range of setting 43300 V (Input 2)</li> <li>table of comparison levels on page 7</li> </ul> |
|                         |                                                                                                    |                                                                                                    |
|                         |                                                                                                    |                                                                                                    |
|                         | - setting applies for resetting input                                                                                                    | Menu Input type                                                                                                    |
|                         | DEP = NPN.CON.<br>Selection of input type > NPN                                                                                                    | PNP.CON NPN or contact<br>PNP PNP<br>Example                                                                                                   |
|                         |                                                                                                    |                                                                                                    |
|                         | Following this selection it is required to set input<br>levels (Level A)                                                                                                    |                                                                                                    |
| $\downarrow \downarrow$ |                                                                                                    |                                                                                                    |

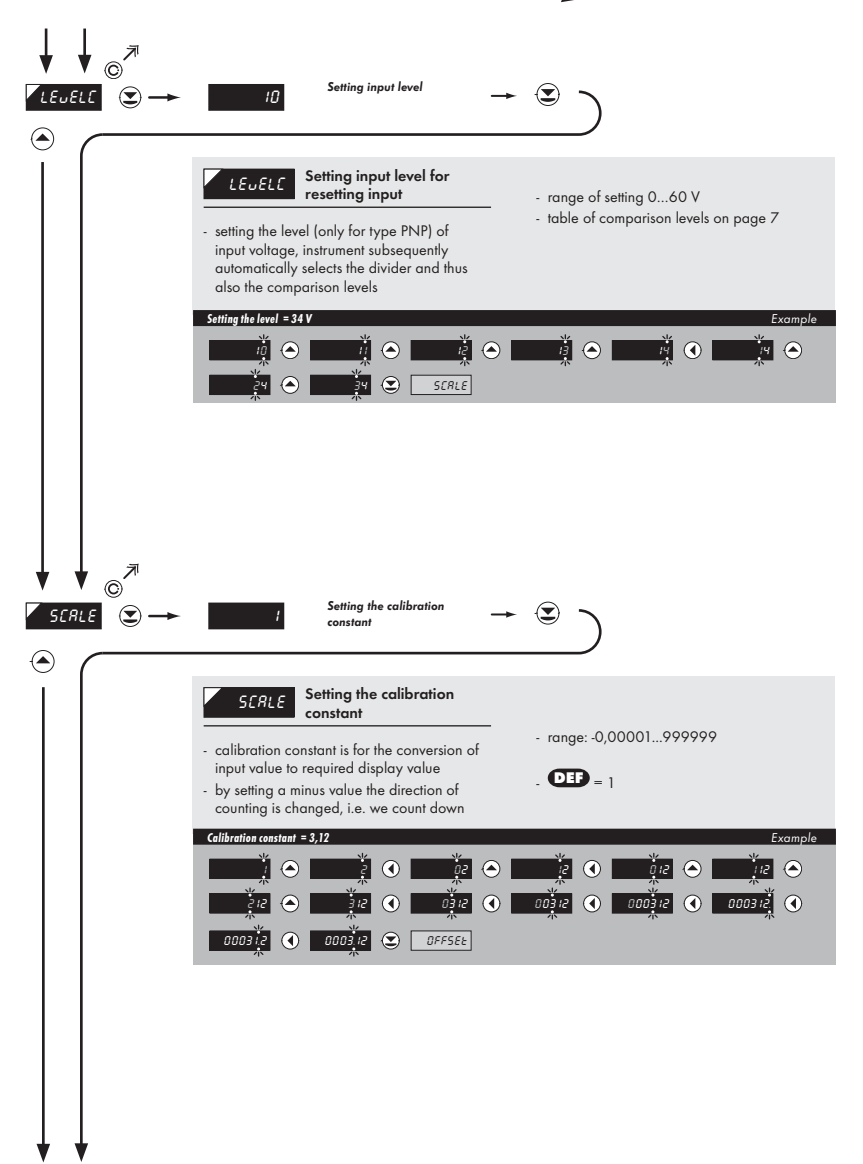

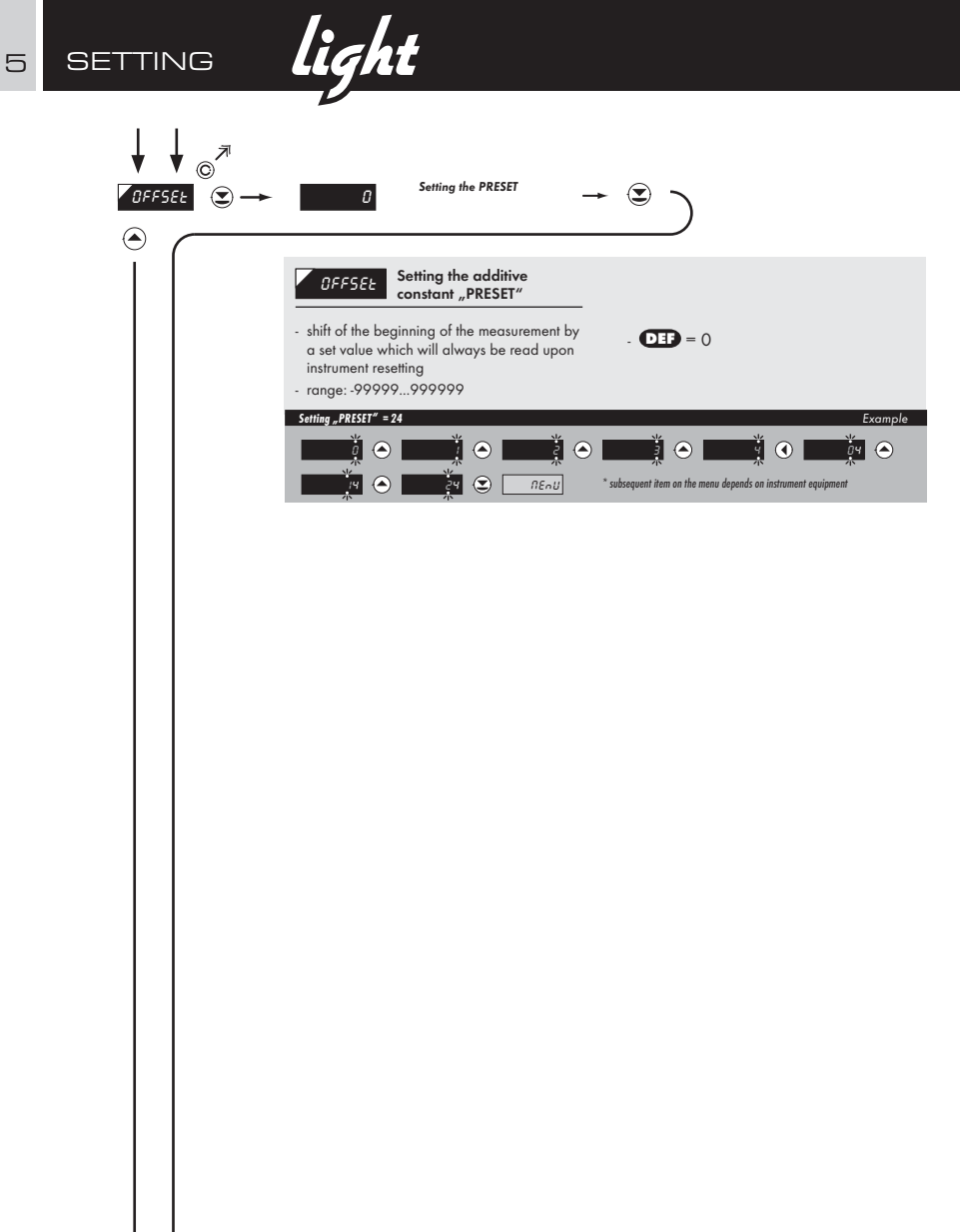

light setting

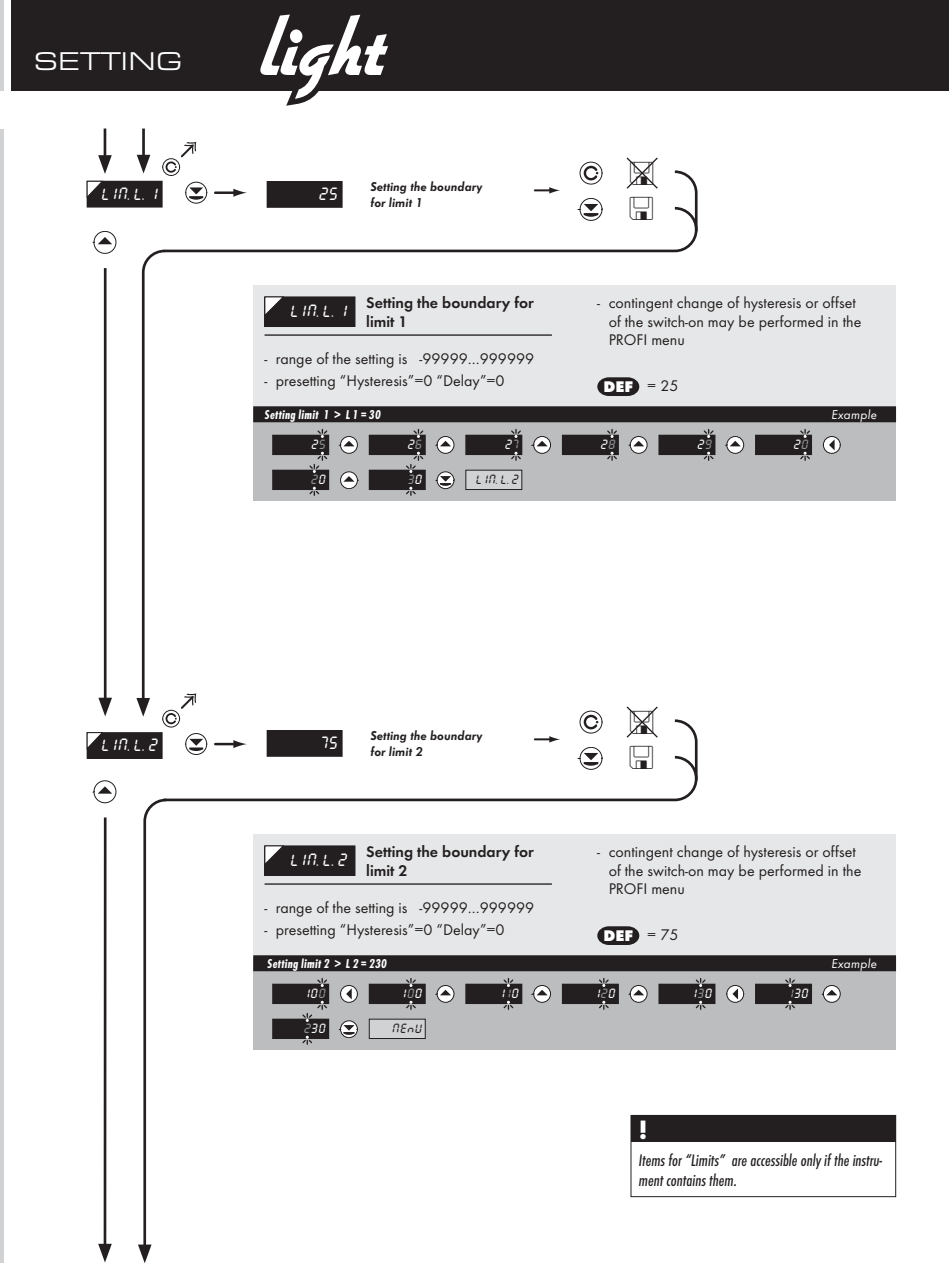

light SETTING 5

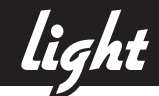

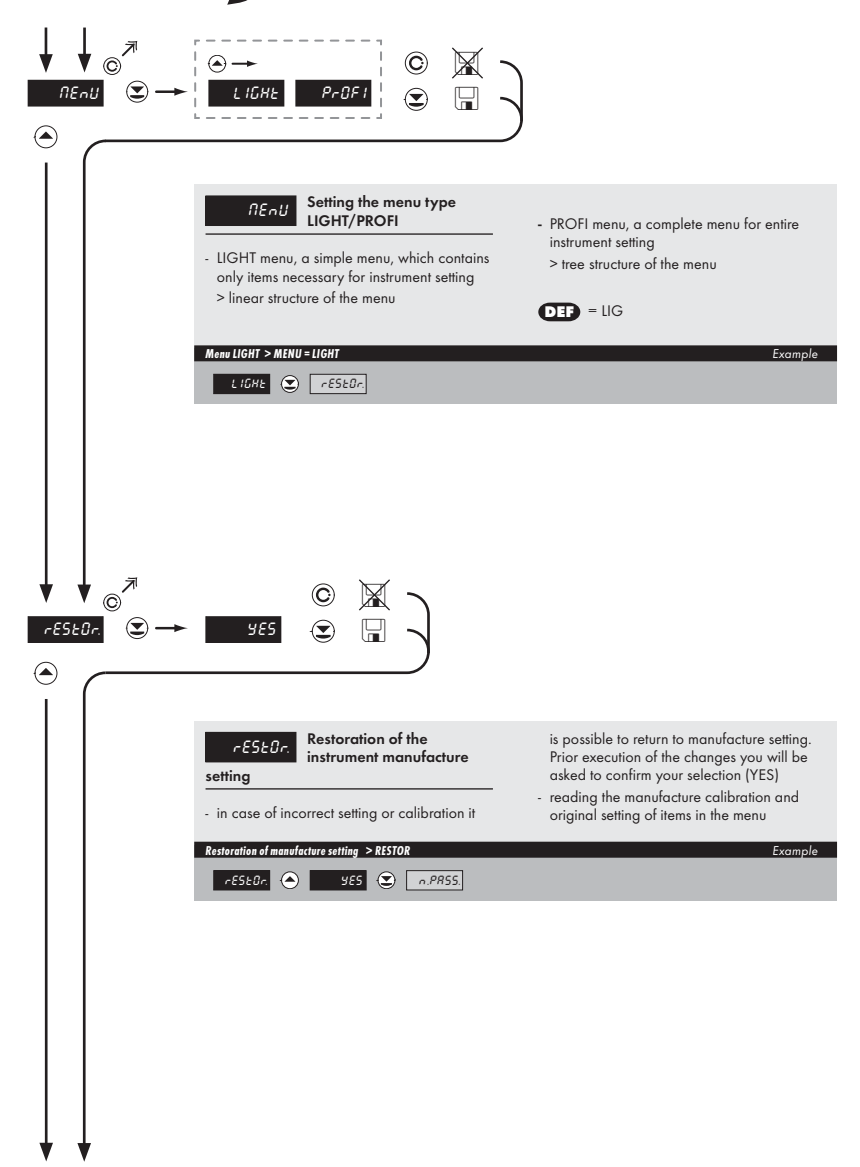

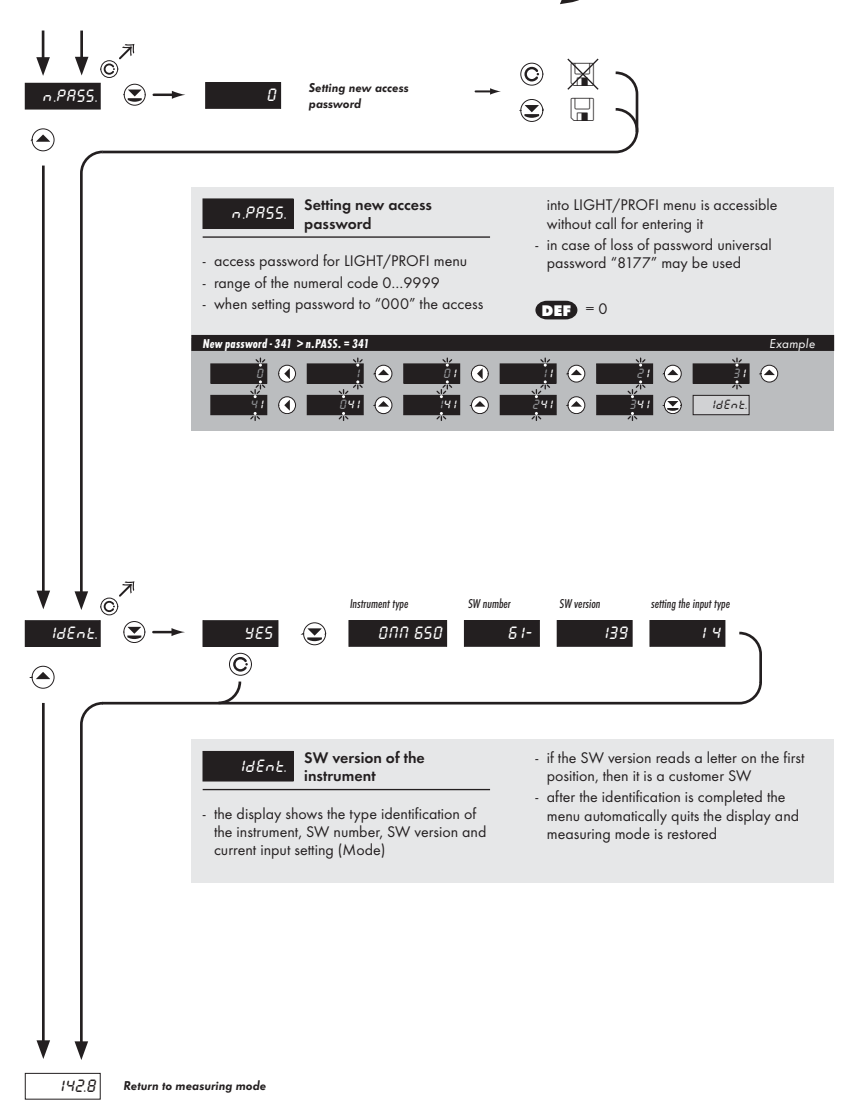

# SETTING

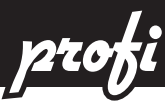

#### 6.0 Setting "PROFI"

#### PROFI

#### Complete programming menu

- · contains complete instrument menu and is protected by optional number code
- · designed for expert users
- preset from manufacture is menu LIGHT

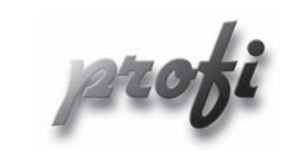

- For expert users
  - · Complete instrument menu
  - Access is password protected
  - Possibility to arrange items of the "User" menu
  - Tree menu structure

#### Switching over to "PROFI" menu

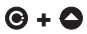

- temporary switch-over to PROFI menu, which is suitable to edit a few items
  - after quitting PROFI menu the instrument automatically switches to LIGHT menu
  - access is password protected (if it was not set under item N. PASS. =0)

# • + •

- access into  ${\sf LIGHT}$  menu and transition to item "MENU" with subsequent selection of "PROFI" and confirmation

- · after re-entering the menu the PROFI type is active
- access is password protected (if it was not set under item N. PASS. =0)

profi setting

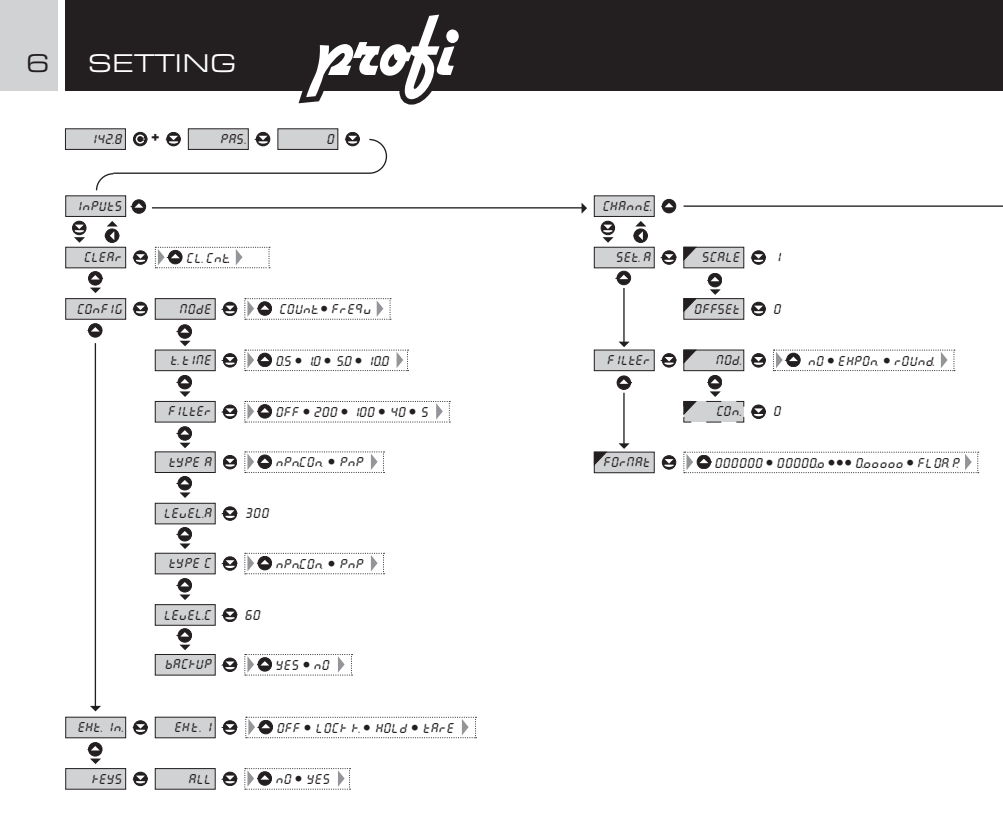

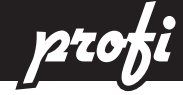

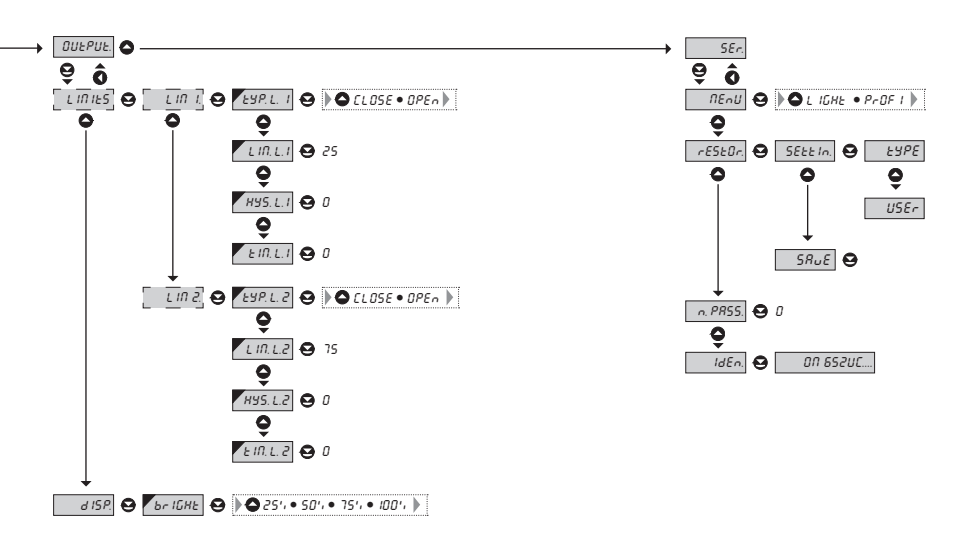

Upon delay exceeding 60 s the programming mode is automatically discontinued and the instrument itself restores the measuring mode

SETTING

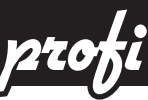

#### 6.1 Setting "PROFI" - INPUT

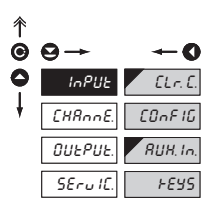

The basic instrument parameters are set in this menu

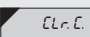

Couter resetting

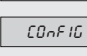

RUH. In.

Selecting the measuring range and rate

Setting the external input function

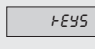

Setting the ENTER key function

| 6.1. | l Cour           | iter reset |  |        |               |  |
|------|------------------|------------|--|--------|---------------|--|
|      |                  |            |  |        |               |  |
| Ŷ    | _                | _          |  | V flef | Counter reset |  |
| 0    |                  | <u> </u>   |  |        |               |  |
| 0    | 0 <i>012</i> 902 | ELr.E.     |  |        |               |  |
| +    | [HRnnE.          | [0nF16     |  |        |               |  |
|      | Ουερυε.          | RUH, In.   |  |        |               |  |
|      | SEru IC.         | +895       |  |        |               |  |

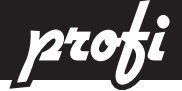

**Basic instrument** [0nF16 configuration 0 0 Mode 1 InPUE 107E ELr.E. Setting the instrument поче measuring mode CHRANE. COnF IG n, EINE Setting the time of N.E INE RUH. In. FILLER OUEPUE. measurement - time base Setting the input filter *⊦€*95 EADE B SErulC. FILLER parameters LEUEL.A Setting input type EABE 8-EYPE.C Setting input level LEUEL-LEUEL.C ЪЯС⊦ИР Setting the data backup ЬЯС⊦ИР Mode 2 SELE Setting the current time SEE E **NSER**FE Setting the switch-on of . N.SERrE the stop-watch/watch п.ระор Setting the resetting of П.SEDP FILLER the stop-watch/watch ЪЯС⊦ИР

#### 6.1.2a Selection the measuring mode

6.1.2

Instrument configuration

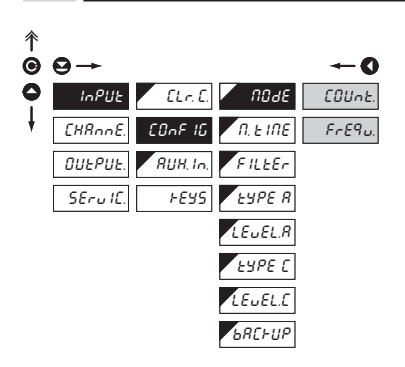

| 004E             | Selection the measuring mode |
|------------------|------------------------------|
| COUnt.           | Single impulse counter       |
| - measures at in | nput A                       |
| FrE9U.           | Frequency meter              |
| - measures at in | nput A                       |

SETTING

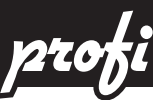

6.1.2b Selection the time of measurement/Time base

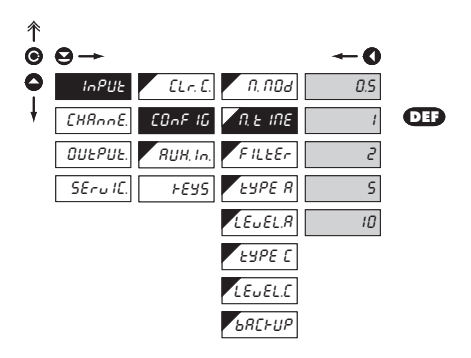

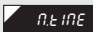

Selection the time of measurement - time base

 if you set the time of measurement for example to 1 s, the measuring time is approximately from 1 s to 2 s (1 s + maximum one period of measured signal). If no impulse comes within 2 s, it is understood that the signal has zero frequency

 range of the setting of the time base is 50 ms to 50 s

 in the "RTC" regime with projection of date the set time determines the period of switching between time/date, min. is 5 s, the date is displayed for approximately 2,5 s

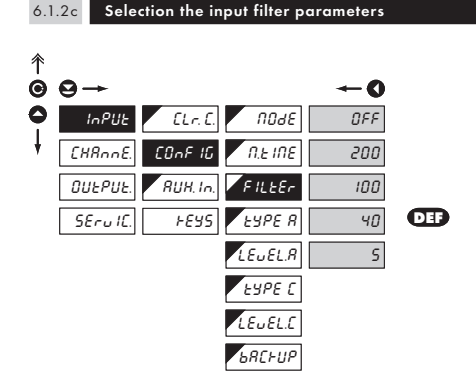

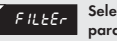

Selection the input filter parameters

 through the digital filter we may suppress undesirable interfering impulses (e.g. relay backswings) on the input signal. The set parameter indicates the maximum possible instrument frequency, which the instrument processes without restriction

When entering the contact and well known maximum input frequency we recommend to use the filter

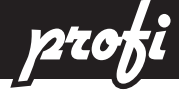

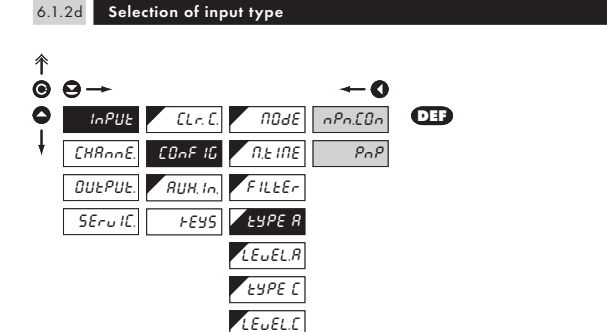

ъяснир

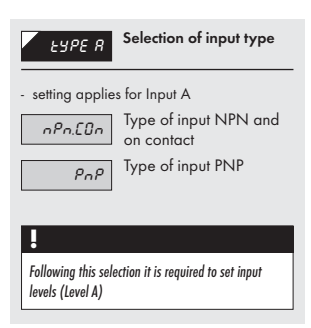

| Setting procedure is identical also for Input C<br>(TYPE C) |  |
|-------------------------------------------------------------|--|

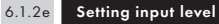

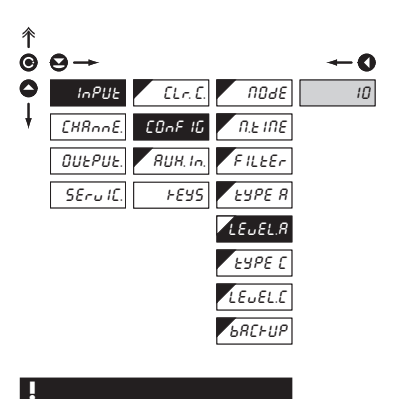

Setting procedure is identical also for Input C (LEVEL C)

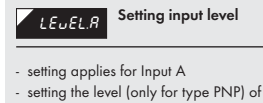

- setting the level (only for type PNP) of input voltage, instrument subsequently automatically selects the divider and thus also the comparison levels
- range of setting 0...43 V (Input 1)
- range of setting 43...300 V (Input 2)
- table of comparison levels on page 7
- range of setting 0...60 V (Level C)

SETTING

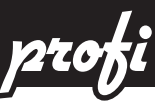

#### 6.1.2f Selection the display status back-up

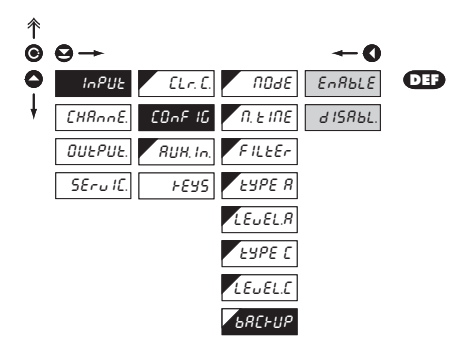

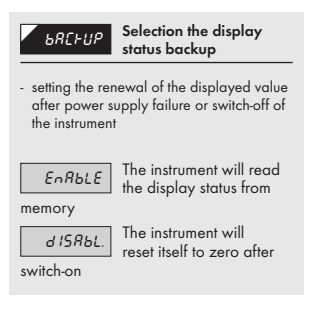

#### н

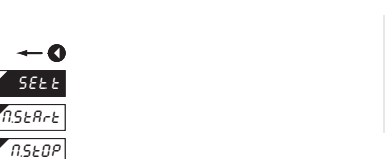

SEL L Time setting

- the time setting menu is accessible only in the stop-watch/watch regime

6.1.2g

彳

00

ţ

Time setting

ELr.E.

COnF 16

RUH, In.

FEYS

FILEEr BRCHUP

InPUE

[HAnnE

Ουερυε.

SErulC.

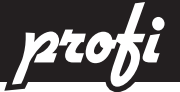

R

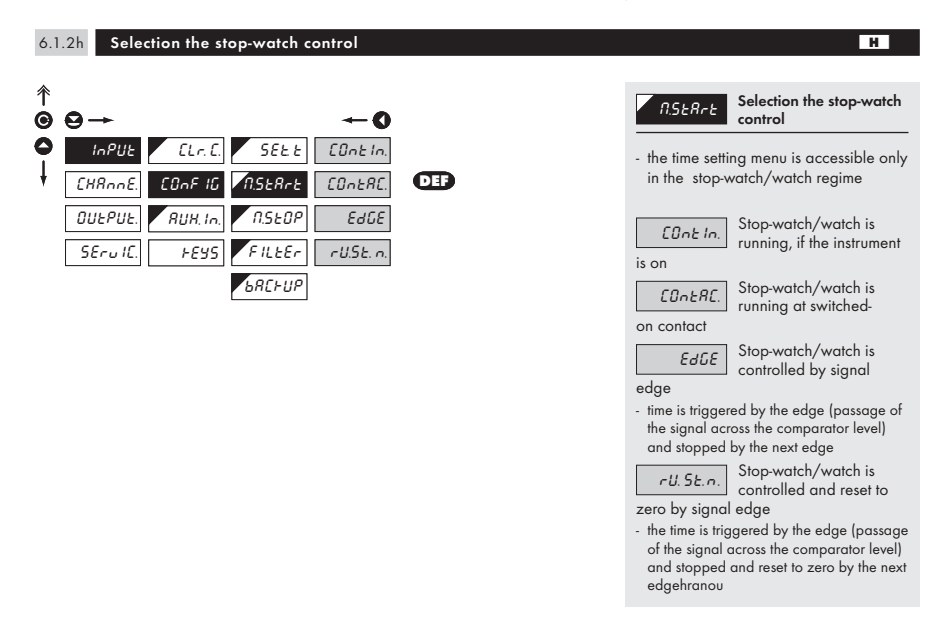

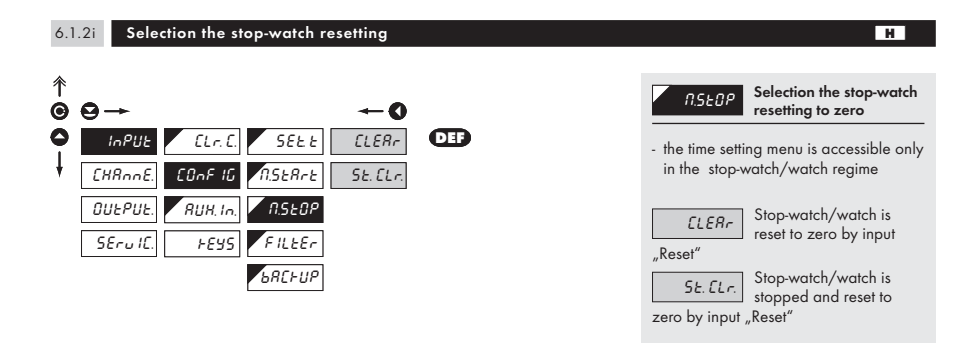

SETTING

6

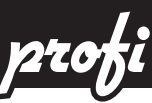

#### 6.1.2j Selection the input filter parameters

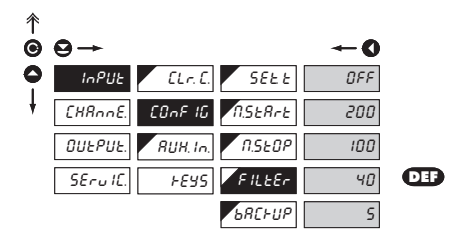

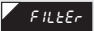

Selection the input filter parameters

 through the digital filter we may suppress undesirable interfering impulses (e.g. relay back-swings) on the input signal.
 The set parameter indicates the maximum possible instrument frequency, which the instrument processes without restriction

#### .

When entering the contact and well known maximum input frequency we recommend to use the filter

| 6.             | 6.1.2k Selection the display status back-up                                                                                                    |   |                                                                                                    |  |  |
|----------------|----------------------------------------------------------------------------------------------------|---|----------------------------------------------------------------------------------------------------|--|--|
| <b>* © ○</b> ↓ | $\begin{array}{c} \bullet \bullet \bullet \bullet \bullet \bullet \bullet \bullet \bullet \bullet \bullet \bullet \bullet \bullet \bullet \bullet \bullet \bullet \bullet$ | œ | Selection the display<br>status backup           • the time setting menu is accessible only<br>in the stop-watch/watch regime           • setting the renewal of the displayed value<br>after power supply failure or switch-off the<br>instrument |  |  |
|                | <b>✓</b> <sub>b</sub> RC⊦up                                                                                                    |   | EnRbLE       The instrument will read the display status from memory         d I5RbL.       The instrument will reset itself to zero after switch-on                                                                                               |  |  |

LINE Instrument reads the "running" time from RTC - the item menu is accessible only with option "Time backup"

н

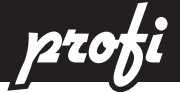

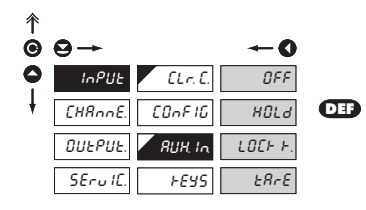

| RUH. In.                                                                               | External input function selection             |  |  |  |
|----------------------------------------------------------------------------------------|-----------------------------------------------|--|--|--|
| OFF                                                                                    | Input is off                                  |  |  |  |
| HOLd                                                                                   | HOLD, stop measuring of the entire instrument |  |  |  |
| LOCH H.                                                                                | Locking keys on the<br>instrument             |  |  |  |
| <ul> <li>the input controls the blocking of the keys<br/>on the front panel</li> </ul> |                                               |  |  |  |
| ERrE                                                                                   | TARE - Tare activation                        |  |  |  |

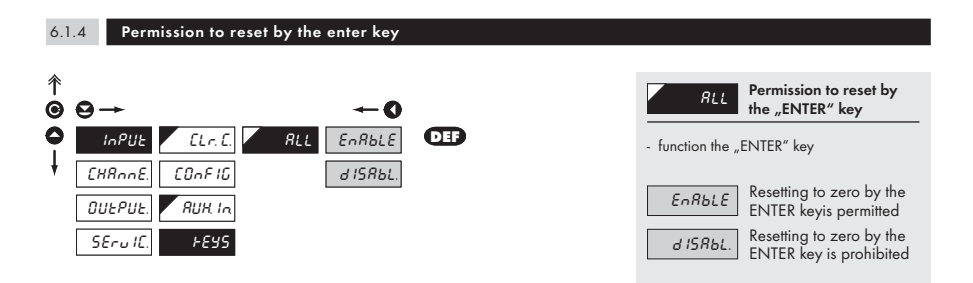

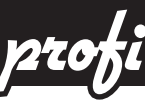

#### 6.2 Setting "PROFI" - CHANNEL

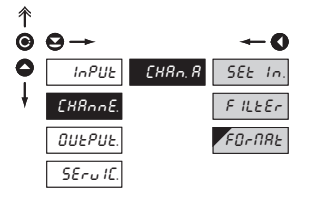

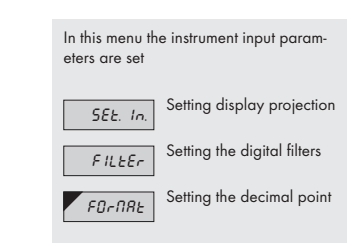

#### 6.2.1a Setting the calibartion constant

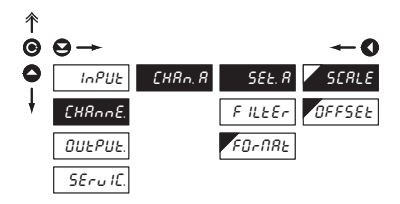

# SERLE Setting the calibration constant - calibration constant is for the conversion of input value to required display value - by setting a minus value the direction of counting is changed, i.e. we count down - range: -0,00001...999999 - OED = 1

#### 6.2.1b Offset setting

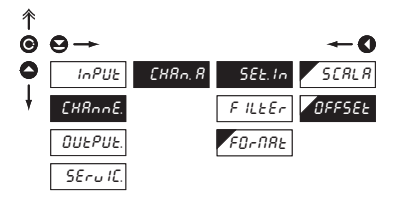

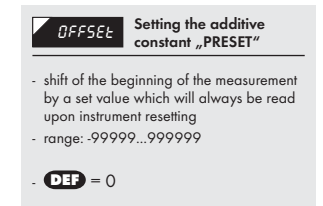

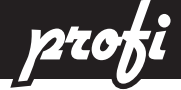

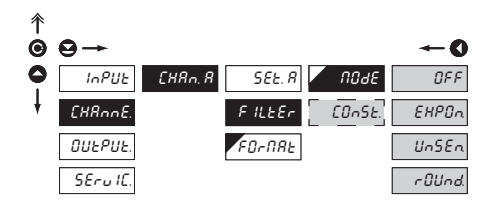

| Setting the digital filters                                                                                                    |  |  |  |
|----------------------------------------------------------------------------------------------------|--|--|--|
| [ [Un52.] Setting the constant                                                                                                    |  |  |  |
| <ul> <li>this menu item is always displayed after<br/>selection of a particular type of filter</li> </ul>                                                                                                    |  |  |  |
| OFF Filters is off                                                                                                    |  |  |  |
| EHPOn. Selection of exponential filter                                                                                                    |  |  |  |
| <ul> <li>the value is calculated from a number of<br/>measurements selected in "CON"</li> <li>range 2100</li> </ul>                                                                                                    |  |  |  |
| Un5En. Setting the band of insensitiveness                                                                                                    |  |  |  |
| <ul> <li>this filter allows to stabilize the resultant value. The previous value is taken as the measuring result, if the measured value is not larger than the previous - P or smaller then the previous - P. The value "#P" defines the band of insensitiveness in which the measured value can be changed without the change having any impact on the result - change of data onthe display</li> <li>range 0,0001100 000</li> </ul> |  |  |  |
| round-up                                                                                                    |  |  |  |
| <ul> <li>it is set byarbitrary number, which<br/>determines the projection step<br/>(e.g.: "Con"=2,5 &gt; display 0, 2.5, 5,)</li> </ul>                                                                                                    |  |  |  |

SETTING

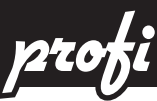

#### 6.2.3 Setting the decimal point

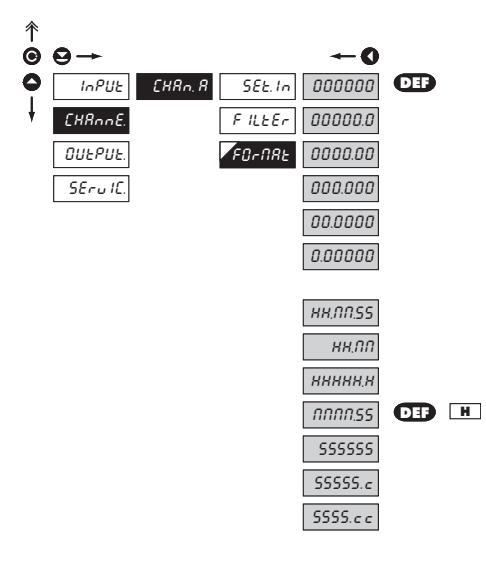

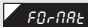

Setting the decimal point

- the instrument enables projection of a number with decimal positioning of the decimal point
- for projection of time there are also other forms of projection

profi setting

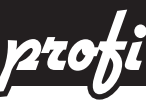

#### 6.3 Setting "PROFI" - OUTPUTS

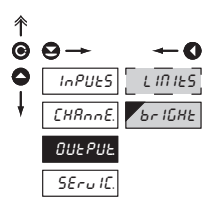

It is possible to set the parameters of the instrument output signals in this menu

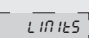

Setting the type and the switching of limits

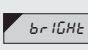

Setting the display brightness

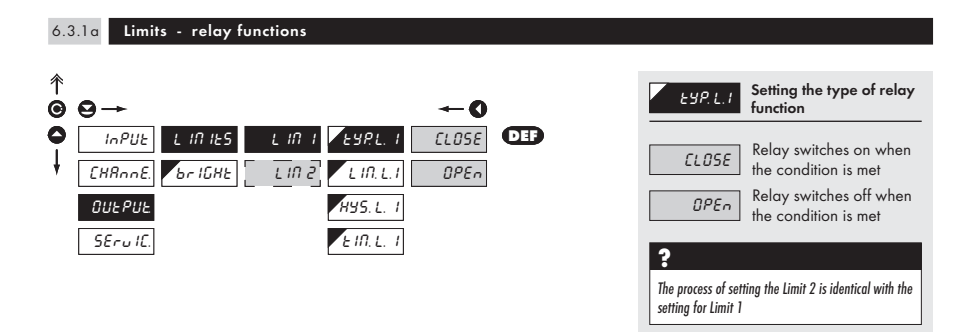

#### 6.3.1b Limits - boundaries

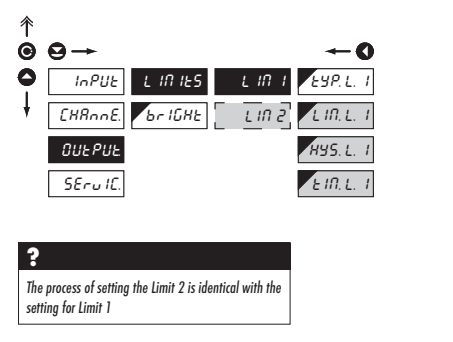

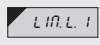

Setting the boundary for relay switch-on

- within the full display range

Setting hysteresis

HYS.LI

\_\_\_\_\_

within the full display range

 indicates the range around the limit (inboth directions, LIM. ±1/2 HYS.)

*LII.LI* Setting the offset of the relay switch-on

- within the range 0...99,9 s

, j

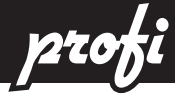

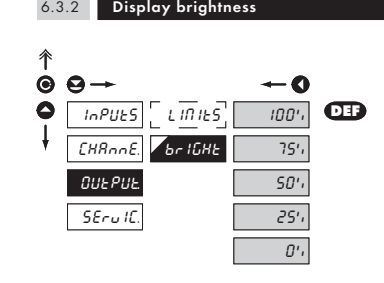

| br IGHと<br>Setting the display<br>brightness                                                                                                    |  |  |  |  |
|----------------------------------------------------------------------------------------------------|--|--|--|--|
| <ul> <li>by selecting the display brightness we<br/>may react properly to light conditions in<br/>place of location of the instrument</li> <li>brightness in the programming menu is<br/>always 100 %</li> </ul> |  |  |  |  |
| Display is switched off                                                                                                    |  |  |  |  |
| and swichen on after pressing any key                                                                                                    |  |  |  |  |
| 25', Display brightness - 25 %                                                                                                    |  |  |  |  |
| 50', Display brightness - 50 %                                                                                                    |  |  |  |  |
| 75', Display brightness - 75 %                                                                                                    |  |  |  |  |
| الثانات - Display brightness<br>الثانات - Display brightness                                                                                                    |  |  |  |  |

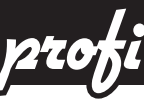

#### 6.4 Setting "PROFI" - SERVICE

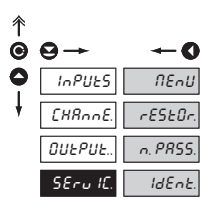

The instrument's service functions are set in this menu

Selection of menu type LIGHT/PROFI

Restoration of the rESEOr.

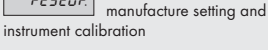

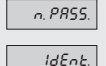

Setting new access password

IInstrument identification

#### 6.4.1 Selection of the type of programming menu

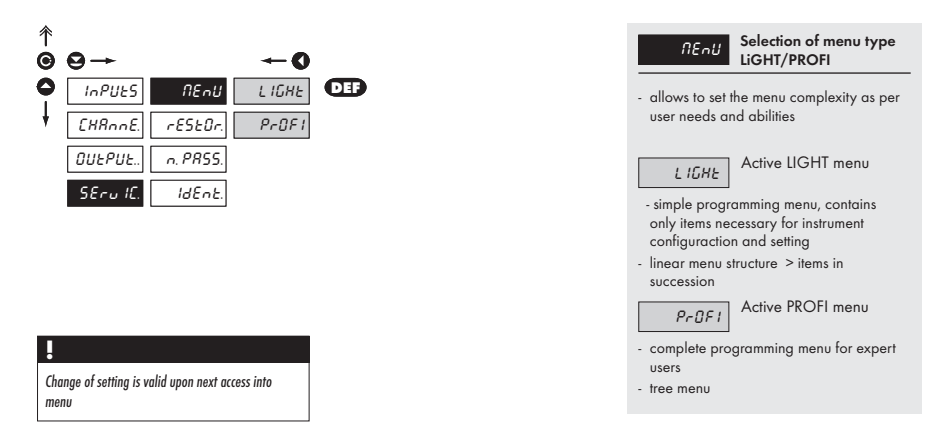

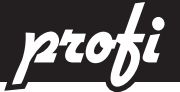

6.4.2 Re

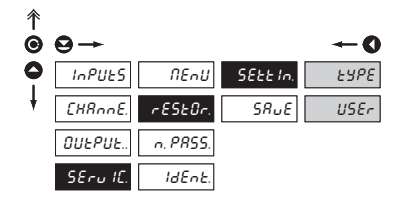

| SEEE In.                                                                                    | Return to manufacture setting of the instrument    |  |  |  |
|---------------------------------------------------------------------------------------------|----------------------------------------------------|--|--|--|
|                                                                                             |                                                    |  |  |  |
| ERDE                                                                                        | Return to manufacture<br>setting of the instrument |  |  |  |
| reading the primary setting of items in<br>menu (DEF)                                       |                                                    |  |  |  |
| USEr                                                                                        | Restore user setting of the instrument             |  |  |  |
| reading user setting of the instrument,<br>i.e.setting stored under SERVIC./RESTOR/<br>SAVE |                                                    |  |  |  |
|                                                                                             |                                                    |  |  |  |
|                                                                                             | Save user setting of the                           |  |  |  |
| SRuE                                                                                        | instrument                                         |  |  |  |
| saving the setting allows the operator its                                                  |                                                    |  |  |  |
| uture contingent restoration                                                                |                                                    |  |  |  |

#### 6.4.3 Setting new access password

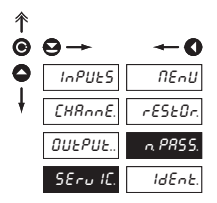

#### n. PR55. fo and PROFI menu

Setting new password for access into the LIGHT

 this option allows to change the numeral code, which protects the access into the LIGHT and PROFI Menu.

- numeral code range is 0...9999

- universal password in case of loss "8177"

#### 6.4.4 Instrument identification

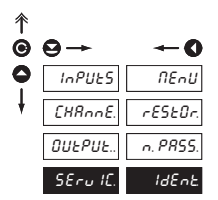

# IdEnt.

Projection of instrument SW version

- the display shows the type identification of the instrument, SW number, SW version and current input setting (Mode)
- if the SW version reads a letter on the first position, then it is a customer SW
- after the identification is completed the menu automatically quits the display and measuring mode is restored

#### 7.0 "USER" menu configuration

SETTING

- USER menu is designed for users who need to change only several items of the setting without the option to change the basic instrument setting (e.g. repeated change of limit setting)
- there are no default items from manufacture in **USER** menu
- menu configuration possible on items indicated by inverse triangle
- setting may be performed in LIGHT or PROFI menu, with the USER menu then overtaking the given menu structure

-

-

-

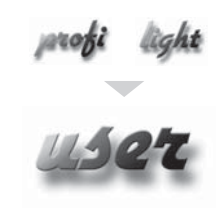

- For user operation
  - Menu items are set by the user (Profi/Light) as per request
  - Access is not password protected

#### Setting

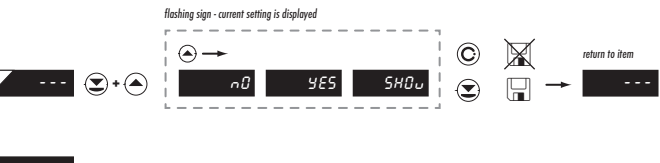

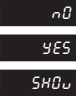

item will not be displayed in USER menu

item will be displayed in USER menu with the chance of editing

item will be solely displayed in USER menu

# user setting

# ERROR STATEMENTS

| ERROR    | CAUSE                                                         | ELIMINATION                                                                                                |
|----------|---------------------------------------------------------------|----------------------------------------------------------------------------------------------------|
| E. d. Un | Number is too small (large negative) to be displayed          | change DP setting, channel constant                                                                        |
| E. d. Du | Number is too large to be displayed                           | change DP setting, channel constant                                                                        |
| E. E. Un | Number is outside the table range                             | increase the table values, change input setting<br>(channel constant)                                      |
| E. Ł Ou  | Number is outside the table range                             | increase the table values, change input setting<br>(channel constant)                                      |
| E. LUn   | Input quantity is smaller than permitted input quantity range | change input signal value or input (range)<br>setting                                                      |
| Ε. Ι.Ομ  | Input quantity is larger than permitted input quantity range  | change input signal value or input (range)<br>setting                                                      |
| Е. Ни    | A part of the instrument does not work properly               | send the instrument for repair                                                                             |
| Ε. ΕΕ    | Data in EEPROM corrupted                                      | perform restoration of manufacture setting, upon<br>repeated error statement send instrument for<br>repair |
| E. dAFA  | Data in EEPROM outside the range                              | perform restoration of manufacture setting, upon<br>repeated error statement send instrument for<br>repair |
| E.ELr    | Memory was empty<br>(presetting carried out)                  | upon repeated error statement send instrument for repair, possible failure in calibration                  |

INSTRUCTIONS FOR USE OMM 650UC | 47

# TECHNICAL DATA

#### INPUT

| Type:            | upon contact, TTL, NPN/PNP               |  |
|------------------|------------------------------------------|--|
| Measurements:    | 1x counter/freq./repeat/phase UP or DOWI |  |
|                  | 1x stop-watch/watch                      |  |
|                  | - measuring range is adjustable          |  |
| Frequency input: | 0,150 kHz                                |  |

#### PROJECTION

| Display:       | 999999, intensive red or green 7-segment LED, |
|----------------|-----------------------------------------------|
|                | digit height 9,1 mm                           |
| Projection:    | -99999999999                                  |
| Decimal point: | adjustable - in programming mode              |
| Brightness:    | adjustable - in programming mode              |

#### INSTRUMENT ACCURACY

| Temperature coef.:     | 50 ppm/°C                                                                         |
|------------------------|-----------------------------------------------------------------------------------|
| Accuracy:              | ±0,05 % from range (frequency)                                                    |
| Time base:             | 0,5/1/5/10/50 s                                                                   |
| Calibrat. coefficient: | ±0,0000199999                                                                     |
| Filtration constant:   | allows to set maximum valid frequency, which is processed<br>(OFF/102 000 Hz)     |
| Type of filter:        | sampling                                                                          |
| PRESET:                | -99999999999                                                                      |
| Functions:             | Tare - display resetting                                                          |
|                        | Hold - stop measuring (upon contact)                                              |
|                        | Lock - control keys locking                                                       |
| OM Link:               | Company communication interface for instrument opera-<br>tion, setting and update |
| Watch-dog:             | reset after 25 ms                                                                 |
| Calibration:           | at 25°C and 40 % r.h                                                              |
|                        |                                                                                   |

#### COMPARATOR

| Type:       | digital, adjustable in the menu                |
|-------------|------------------------------------------------|
| Limits:     | -99999999999                                   |
| Hysteresis: | 099999                                         |
| Delay:      | 099,9 s                                        |
| Outputs:    | 2x relays with switch-on contact (Form A)      |
|             | (48 VAC/30 VDC, 3 A)*                          |
| Relay:      | 1/8 HP 277 VAC, 1/10 HP 125 V, Pilot Duty D300 |

#### POWER SUPPLY

| Options: | 1030 V AC/DC, isolated  |
|----------|-------------------------|
|          | 80250 V AC/DC, isolated |

#### **MECHANIC PROPERTIES**

| Material:      | Noryl GFN2 SE1, incombustible UL 94 V-I |
|----------------|-----------------------------------------|
| Dimensions:    | 72 x 24 x 106 mm                        |
| Panel cut-out: | 68 x 22,5 mm                            |

#### **OPERATING CONDITIONS**

| Connection:            | connector terminal board,                                          |  |
|------------------------|--------------------------------------------------------------------|--|
|                        | conductor cross-section <1,5 mm <sup>2</sup> /<2,5 mm <sup>2</sup> |  |
| Stabilisation period:  | within 15 minutes after switch-on                                  |  |
| Working temp.:         | 0°60°C                                                             |  |
| Storage temp.:         | -10°85°C                                                           |  |
| Cover:                 | IP42 (front panel only)                                            |  |
| Construction:          | safety class I                                                     |  |
| Overvoltage category   | r: EN 61010-1, A2                                                  |  |
| Insulation resistance: | for pollution degree II, measurement category III                  |  |
|                        | Instrument power supply, input (300 V)                             |  |
| EMC:                   | EN 61000-3-2+A12; EN 61000-4-2, 3, 4, 5, 8, 11;                    |  |
|                        | EN 550222, A1, A2                                                  |  |

# 10 INSTR. DIMENSIONS AND INSTALLATION

#### Front view

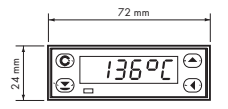

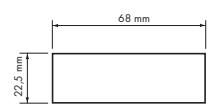

Panel cut

#### Side view

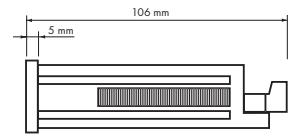

Panel thickness: 0,5...20 mm

# CERTIFICATE OF GUARANTEE 11

| Product          | OMM 650UC |
|------------------|-----------|
| Туре             |           |
| Manufacturing No |           |
| Date of sale     |           |
|                  |           |

A guarantee period of 24 months from the date of sale to the user applies to this instrument. Defects occuring during this period due to manufacture error or due to material faults shall be eliminated free of charge.

For quality, function and construction of the instrument the guarantee shall apply provided that the instrument was connected and used in compliance with the instructions for use.

The guarantee shall not apply to defects caused by:

- mechanic damage
- transportation
- intervention of unqualified person incl. the user
- unavoidable event
- other unprofessional interventions

The manufacturer performs guarantee and post.guarantee repairs unless provided for otherwise.

| Stamp, signature | S |  |
|------------------|---|--|
|                  |   |  |
|                  |   |  |
|                  |   |  |

# DECLARATION OF CONFORMITY

| Co | m | pa | ny | : |
|----|---|----|----|---|
|    |   |    |    |   |

#### ORBIT MERRET, spol. s r.o.

Klánova 81/141, 142 00 Prague 4, Czech Republic, IDNo: 00551309

#### Manufactured: ORBIT MERRET, spol. s r.o.

Vodňanská 675/30, 198 00 Prague 9, Czech Republic

declares at its full responsibility that the product presented hereunder meets all technical requirements, is safe for use when utilised under the terms and conditions determined by ORBIT MERRET, spol.s.r.o. and that our company has taken all measures to ensure conformity of all products of the type listed hereunder, which are being brought out to the market, with technical documentation and requirements of the appurtenant statutory orders.

| Product: | 6 -digit programmak | ole panel instrument |
|----------|---------------------|----------------------|
|----------|---------------------|----------------------|

Type:

**OMM 650** 

Version:

UC

Conformity is assessed pursuant to the following standards:

| Electrical safety:        | EN 61010-1                               |               |  |
|---------------------------|------------------------------------------|---------------|--|
| EMC:                      | EN 50131-1, chapter 14 and chapter 15    |               |  |
|                           | EN 50130-4, chapter 7                    | EN 61000-4-11 |  |
|                           | EN 50130-4, chapter 8                    | EN 61000-4-11 |  |
|                           | EN 50130-4, chapter 9                    | EN 61000-4-2  |  |
|                           | EN 50130-4, chapter 10                   | EN 61000-4-3  |  |
|                           | EN 50130-4, chapter 11                   | EN 61000-4-6  |  |
|                           | EN 50130-4, chapter 12                   | EN 61000-4-4  |  |
|                           | EN 50130-4, chapter 13                   | EN 61000-4-5  |  |
|                           | EN 50130-5, chapter 20                   |               |  |
|                           | prEN 50131-2-1, par. 9.3.1               |               |  |
|                           | EN 61000-4-8                             |               |  |
|                           | EN 61000-4-9                             |               |  |
|                           | EN 61000-3-2 ed. 2:2001                  |               |  |
|                           | EN 61000-3-3: 1997, Cor. 1:1998, Z1:2002 |               |  |
|                           | EN 55022, chapter 5 and c                | hapter 6      |  |
| and government ordinance: |                                          |               |  |
| Electrical safety:        | No. 168/1997 Sb.                         |               |  |
| EMC:                      | No. 169/1997 Sb.                         |               |  |

The evidence are the protocols of authorized and accredited organization:

VTÚE Praha, experimental laboratory No. 1158, accredited by ČIA VTÚPV Vyškov, experimental laboratory No. 1103, accredited by ČIA

Place and date of issue:

Prague, 1. September 2006

Miroslav Hackl Company representative

Mode of asses. of conformity: §12, par. 4 b, d of Act No. 22/1997 Sb.